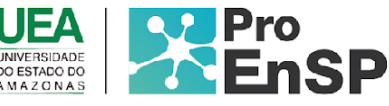

PRODUÇÃO TÉCNICA E TECNOLÓGICA

# PRODUÇÃO DE UM PROTÓTIPO DE APLICATIVO MÓVEL UTILIZANDO INTELIGÊNCIA ARTIFICIAL PARA PREDIÇÃO E APOIO AO DIAGNÓSTICO DA TUBERCULOSE PULMONAR EM CRIANÇAS: TB-KIDS

MESTRE: KATERINE SOUSA PICOLI ORIENTADOR(A): PROF.ª DRA. AMÉLIA NUNES SICSÍ

Programa de Pós-Graduação em Enfermagem em Saúde Pública (ProEnSP). Escola Superior de Ciências da Saúde - Prédio Administrativo, 1º andar | Av. Carvalho Leal, 1777, CEP: 69065-001 | Manaus - AM - Brasil +55 (92) 3878-4380 | proensp@uea.edu.br

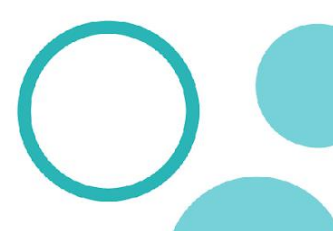

instagram.com/proensp

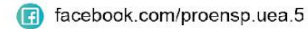

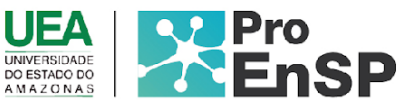

Protótipo de alta fidelidade de um aplicativo móvel utilizando inteligência artificial para a predição e apoio ao diagnóstico da tuberculose pulmonar em crianças: TB-Kids

**Produto técnico tecnológico:** Protótipo de alta fidelidade de um aplicativo móvel utilizando inteligência artificial para a predição e apoio ao diagnóstico da tuberculose pulmonar em crianças: TB-Kids

Linha de pesquisa: Tecnologias de cuidado e epidemiologia como ferramentas para práticas de enfermagem em saúde.

Autores: Me. Katerine Souza Picoli; Dra. Amélia Nunes Sicsú.

Data da defesa: 31 de julho de 2023.

# Protótipo de alta fidelidade de um aplicativo móvel utilizando inteligência artificial para a predição e apoio ao diagnóstico da tuberculose pulmonar em crianças: TB-Kids

O usuário poderá acessar o aplicativo TB-Kids por meio do link "https://estudiomorph.com/.tbkids". Para utilizar o aplicativo, o profissional de saúde deverá realizar um cadastro.

Internamente as aplicações compartilham o mesmo banco de dados, permitindo assim ainteroperabilidade e a integridade dos dados. Isso significa que, uma vez cadastrado, o profissional terá acesso a todas as funcionalidades do aplicativo, como o cálculo do escore de risco, a leitura de imagens radiológicas e outras ferramentas disponíveis, sem a necessidade derepetir o cadastro ou inserir novamente os dados.

Para autenticar o acesso no aplicativo, o profissional precisará realizar um cadastro e criar uma senha forte, que será armazenada de forma criptografada no banco de dados da aplicação. Essa medida de segurança garante que a senha não seja armazenada em formato de texto simples, tornando-a mais segura contra possíveis ataques ou violações de segurança.

A senha criada pelo profissional deve conter no mínimo seis caracteres, a fim de garantirum nível básico de segurança. Caso ocorra um erro na autenticação, o aplicativo enviará um aviso, informando que a senha ou outras informações de autenticação fornecidas não estão corretas.

As telas iniciais: *Splash screen* do app *TB Kids* está ilustradas na Figura 25 e as telas de login e cadastro do profissional na Figura 26.

A tela Splash Screen do app TB *Kids* trará informações sobre o aplicativo com um texto informativo mostrando o objetivo do software, população alvo como e ele será utilizado,dando as boas-vindas ao profissional que irá acessá-lo.

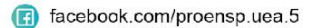

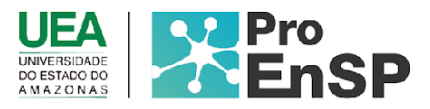

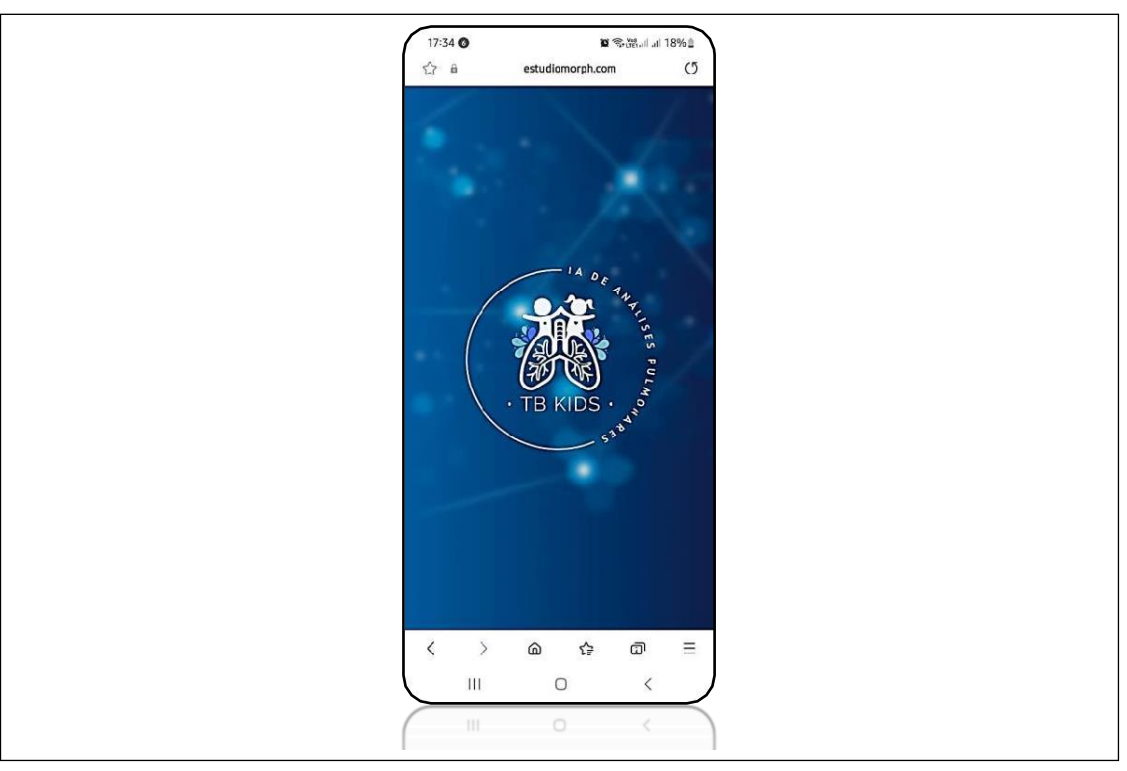

Figura 25-Tela Splash Screen do app TB-Kids

#### Fonte: Imagem do App TB-Kids, 2023

O cadastro exigirá que o profissional preencha os seguintes dados de autenticação: nomecompleto, data de nascimento, telefone, e-mail, unidade de saúde em que atua. Além disso, serásolicitado que crie a senha para futuros logins (Figura 26)

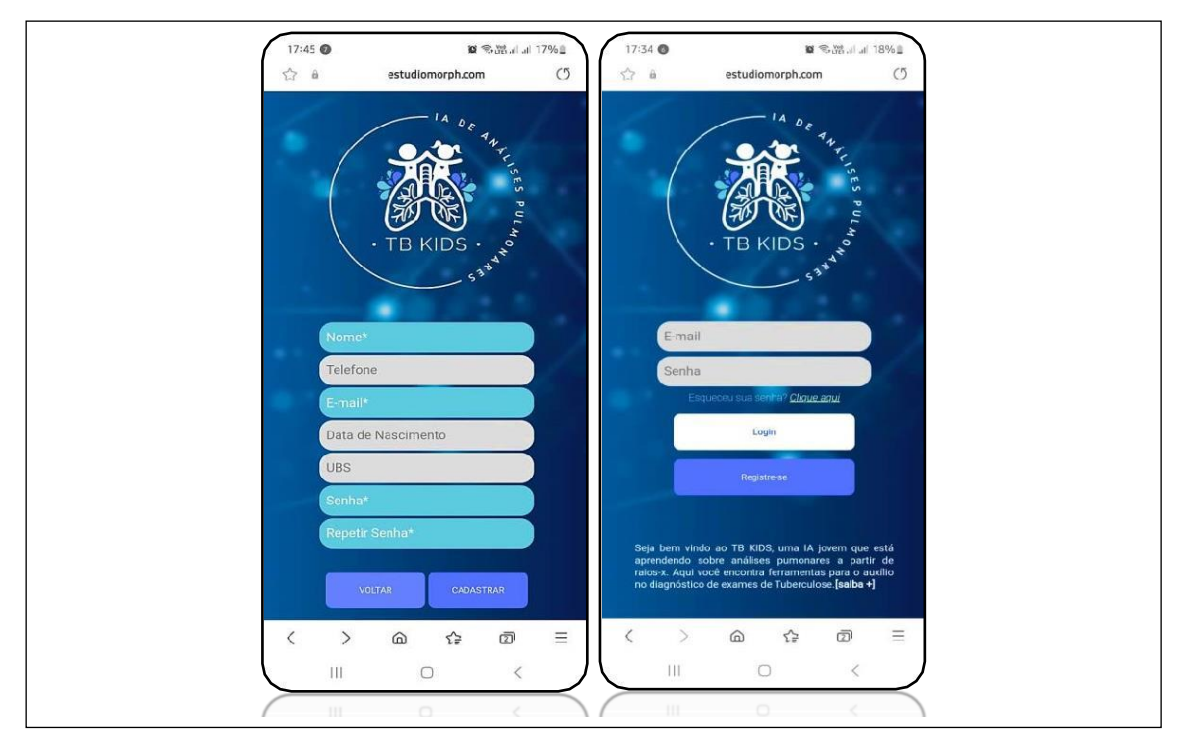

Figura 26-Tela de cadastro e tela de login do profissional

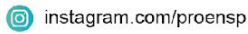

Fonte: Imagem do App TB-Kids, 2023

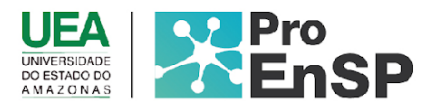

Na Tela painel de controle, o usuário terá acesso às quatro funcionalidades principais do app: avaliação do escore de risco (com sete etapas contendo a predição de imagens de radiografias para crianças por IA e gráfico de pontuação de risco com os parâmetros da criança, além do resultado e conduta indicada), Quadro clínico (contendo o histórico da crianças, dados, gráficos e armazenamento da imagem), Orientação complementar com condutas, fluxogramas, exames complementares de apoio na tomada de decisão, esquema básico de crianças com diagnóstico confirmado para TB, vídeos de exames com passo a passo e para continuidade do cuidado, um algoritmo do MS para diagnóstico de ILTB) e botão meus dados para visualizaçãodas informações cadastrais do profissional. (Figura 27).

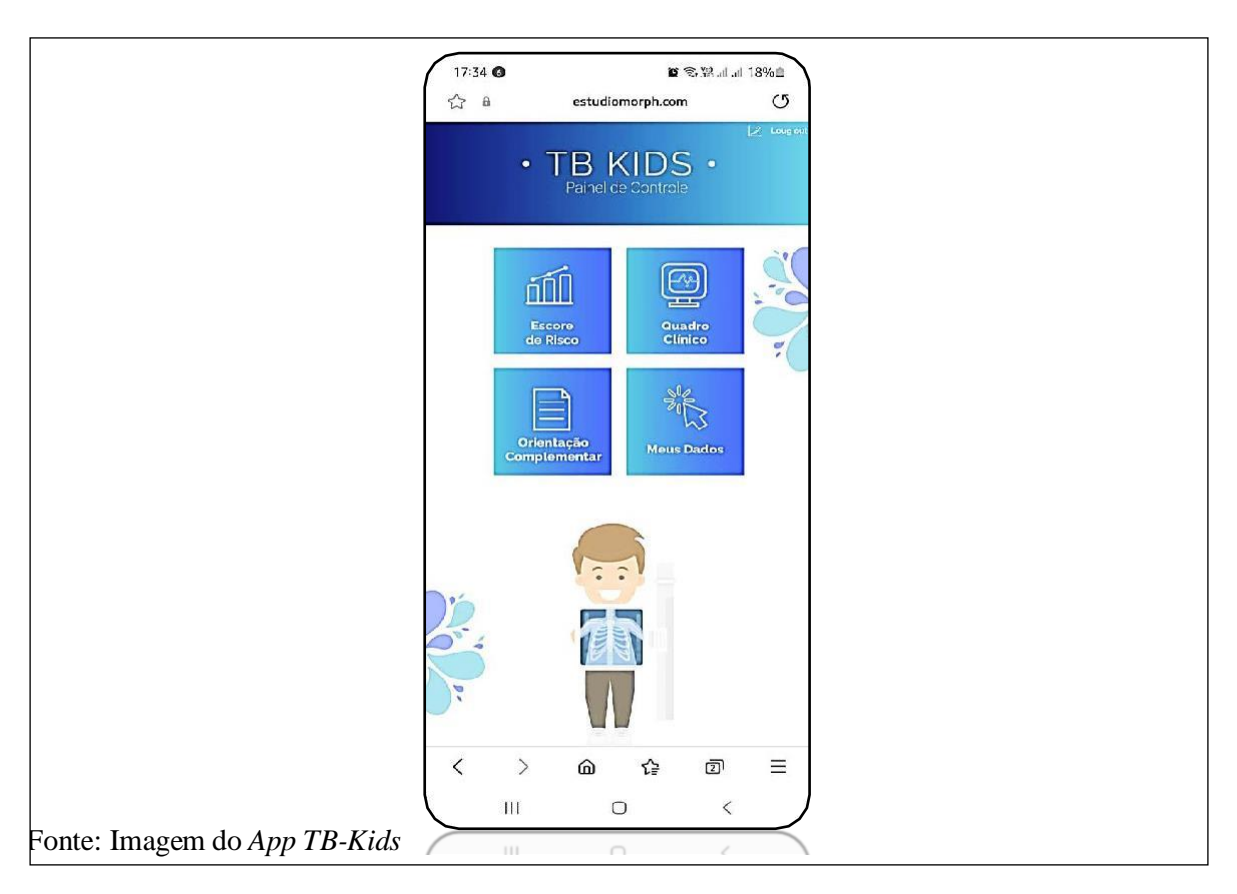

# Figura 27-Tela do painel de controle do *app*

A figura 28 mostra a tela 1 do escore de classificação de risco terá como funcionalidadeprincipal a avaliação do estado nutricional da criança e os seus dados iniciais, através do preenchimento do nome da criança, data de nascimento, peso, altura e sexo será possível produzir o resultado do quadro nutricional do infante. A tela gerará um resultado do IMC da criança baseado no percentil de acordo com sua faixa etária, onde será estabelecido o diagnóstico nutricional da criança, com as possíveis interpretações: magreza, magreza acentuada, eutrofia, risco de sobrepeso, sobrepeso, obesidade (Figura 28).

Programa de Pós-Graduação em Enfermagem em Saúde Pública (ProEnSP). Escola Superior de Ciências da Saúde - Prédio Administrativo, 1º andar | Av. Carvalho Leal, 1777, CEP: 69065-001 | Manaus - AM - Brasil +55 (92) 3878-4380 | proensp@uea.edu.br

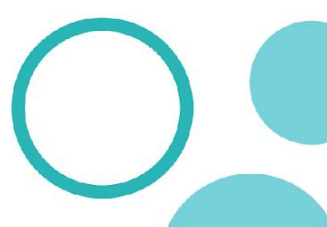

proensp.uea.edu.br

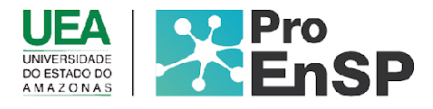

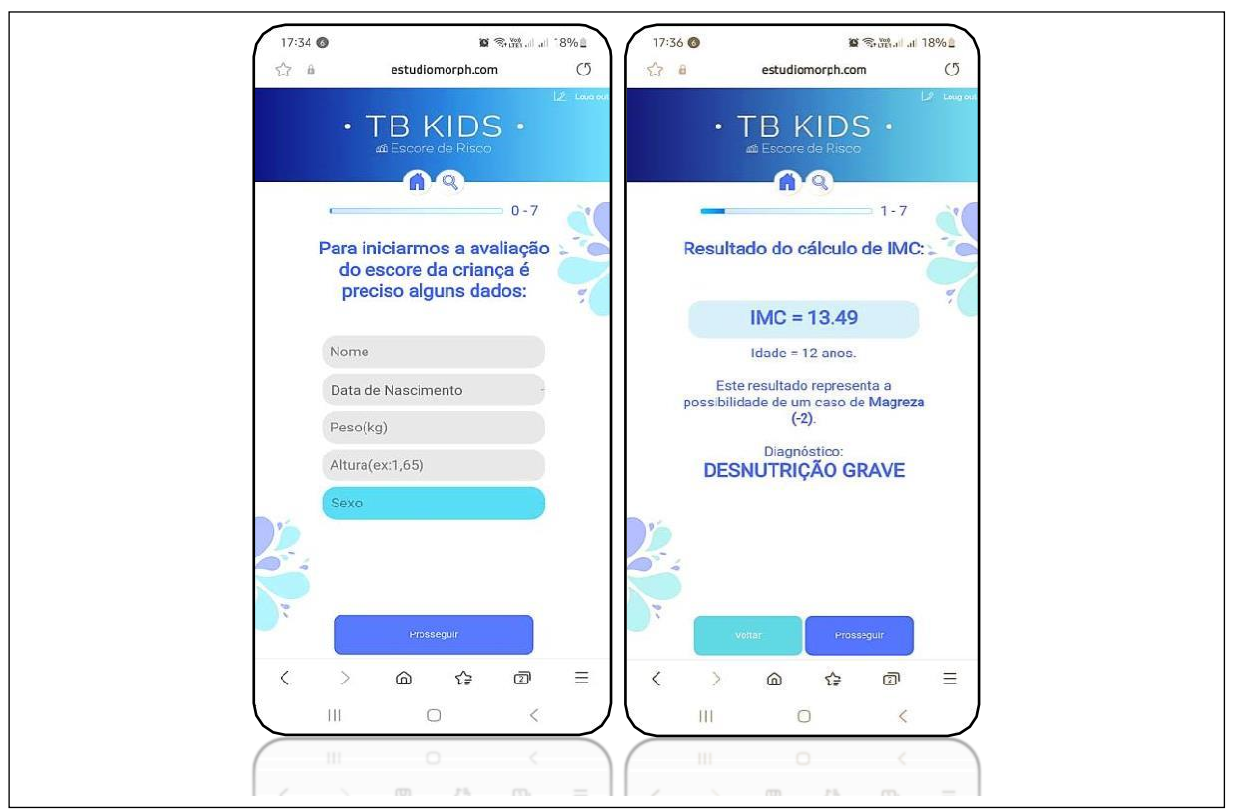

Figura 28-Tela 1 do escore de classificação de risco para TB com avaliação nutricional

Fonte: Imagem do App TB-Kids

A tela 2 apresentada na figura 29 terá como funcionalidade investigar os possíveis sintomas sugestivos para TB ativa que a criança pode estar apresentando: tosse, febre, adinamia, expectoração, perda de peso e sudorese. Tendo o profissional que preencher somente os sintomas que a criança esteja manifestando. A próxima tela investigará se a criança iniciou algum tratamento com antibióticos comuns, caso a resposta seja, não, aumenta-se a suspeita detuberculose (Figura 29).

Ainda na figura 29 é exibido a tela 3, nessa etapa a criança é avaliada se iniciou o tratamento com antibióticos para infecções comuns, não havendo melhora da infecção respiratória após o seu uso, demonstra alta pontuação para suspeita de TB, cada etapa o aplicativo estabelecerá uma pontuação

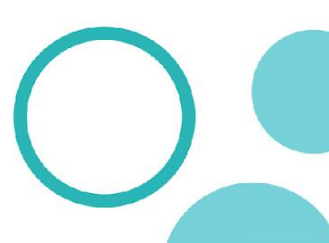

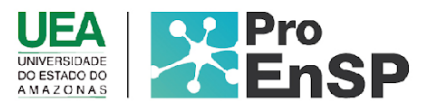

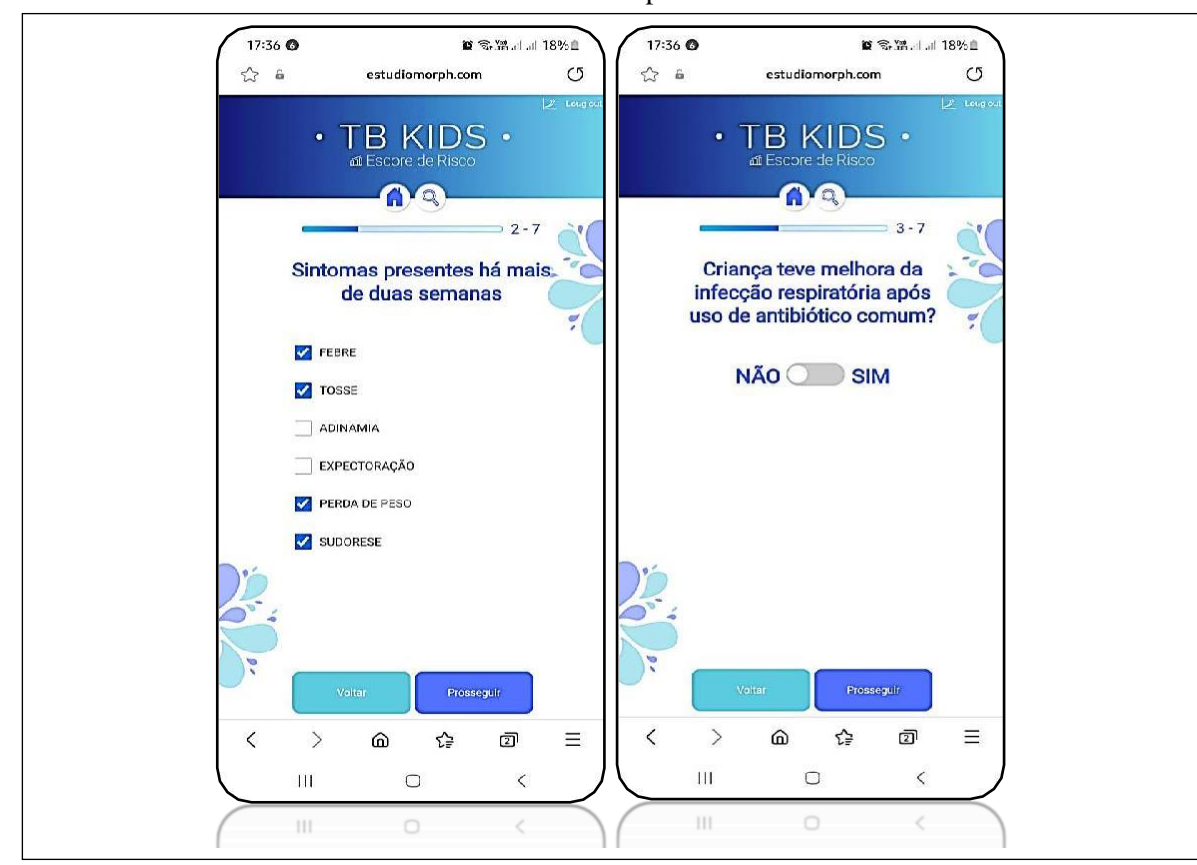

Figura 29-Tela de sintomas e tela de desfecho de antibioticoterapia de fármacos comuns.

Fonte: Imagem do App TB-Kids

Na figura 30 possui a tela 4 com a investigação se a criança teve contato com adulto diagnosticado com tuberculose e mostra na tela 5, etapa em que o profissional terá que preencher se a criança realizou a prova tuberculínica alguma vez, caso tenha realizado, tem a opção de registrar e será gerado mais uma pontuação nesta etapa. Prova tuberculínica PT $\geq$ 10 mm gera-se 10 pontos no escore, PT entre 5 a 9 mm gera-se 5 pontos e ausência dos critérios acima não pontua.

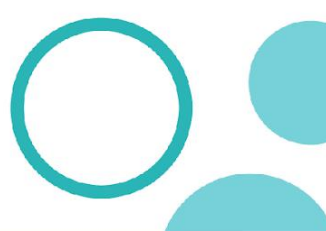

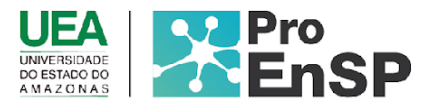

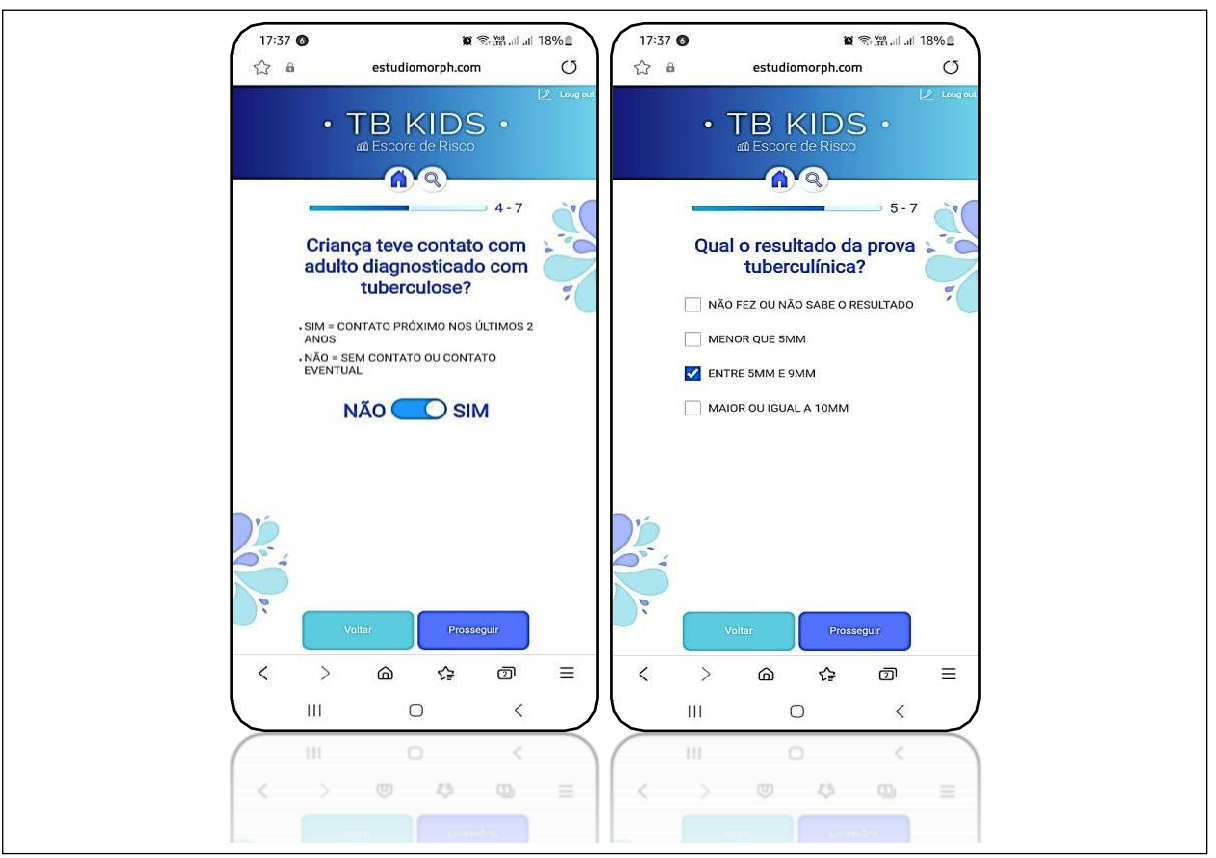

### Figura 30-Tela 4 e 5 da avaliação do escore

Fonte: Imagem do App TB-Kids, 2023

A tela 6 do escore demonstrada na figura 31, tem como funcionalidade, interpretar através da Inteligência Artificial, imagens de radiografias de tórax de crianças, ao clicar no botão indicado o profissional terá a opção: anexar a imagem ou apontar a câmera para a radiografia que gostaria de realizar a leitura, após isso o *app* irá iniciar a análise e gerar um resultado de diagnóstico da imagem, caso identifique anormalidades, o app irá indicar como resultado: alteração pulmonar detectada.

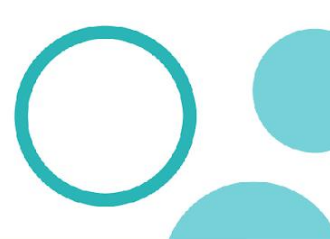

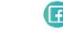

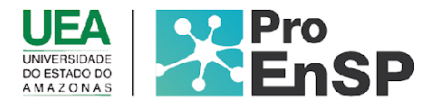

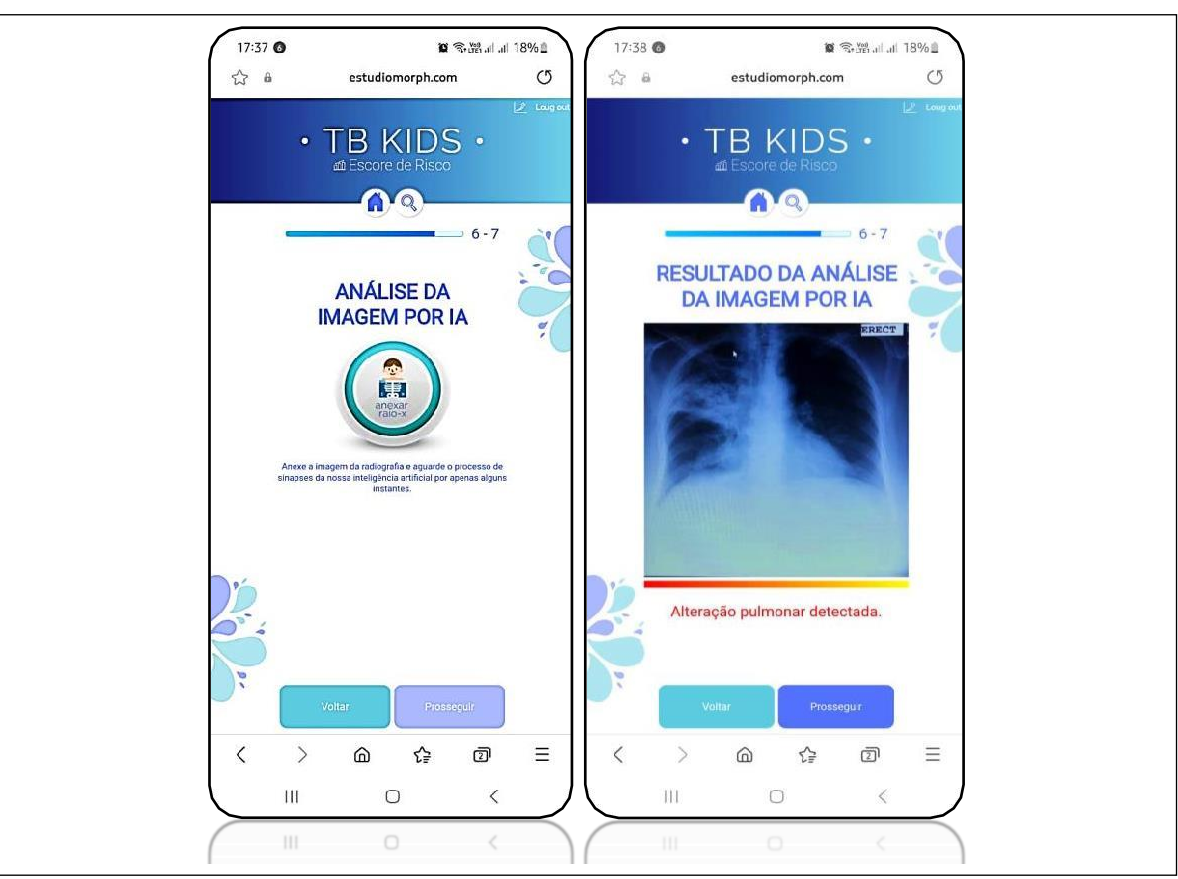

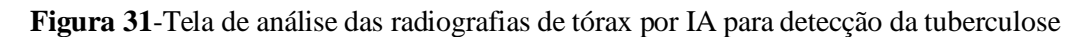

Fonte: Imagem do App TB Kids, 2023

A figura 32 mostra a tela de resultado do escore, nesta tela será gerado de acordo com a pontuação o grau de risco que a criança possui para a tuberculose pulmonar, cada pontuaçãoserá apresentada um gráfico demonstrando a classificação de risco dessa criança e especificandocada pontuação de acordo com o seu escore. A Interpretação seguirá o manual do MS: pontuação acima ou igual  $\geq$  a 40 pontos: diagnóstico muito provável (iniciar tratamento); 30 a

35 pontos: diagnóstico possível (iniciar tratamento a critério médico);  $\leq$  a 25 pontos: diagnóstico pouco provável (investigar e utilizar outros métodos).

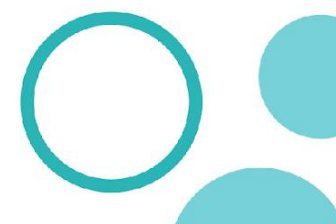

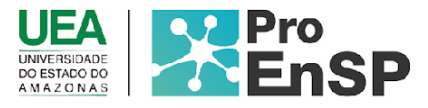

**Figura 32**-Tela de resultado do escore apresentando o grau de risco com os gráficos geradosde acordo com o grau traçado para TB.

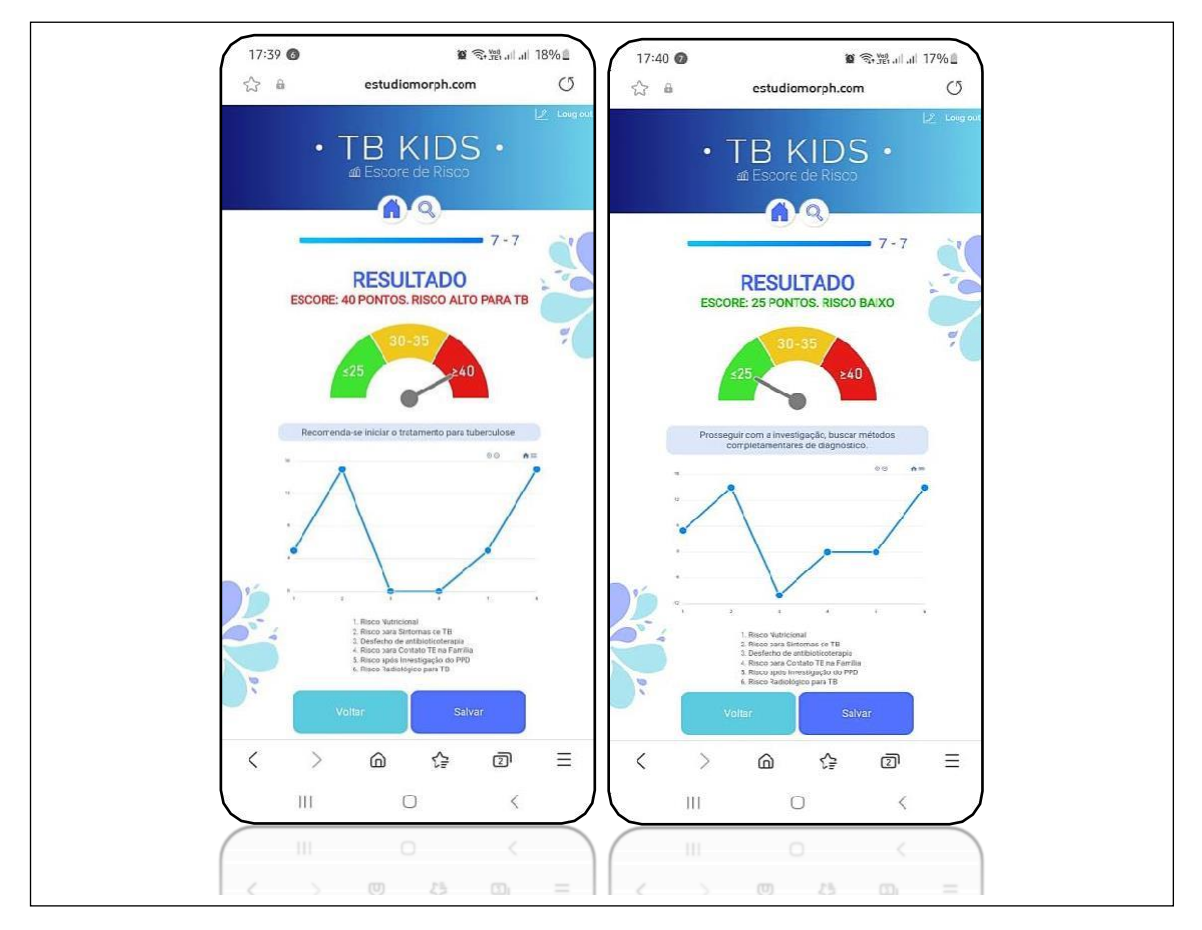

Fonte: Imagem do App TB Kids, 2023.

A figura 33 mostra a tela do quadro clínico de cada criança a qual tem como funcionalidade armazenar dados, informações do paciente, avaliação do escore de risco, classificação e desempenho de cada item investigado, armazenamento das imagens e gráfico dograu de risco gerado, além do gráfico de pontuação por elemento avaliado. Através dele o profissional poderá consultar, fazer análises e monitorar cada criança atendida mais acurada.

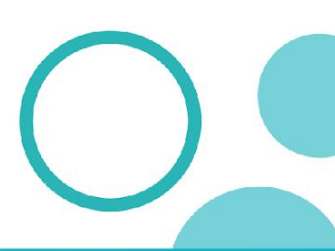

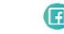

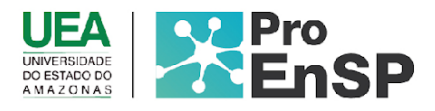

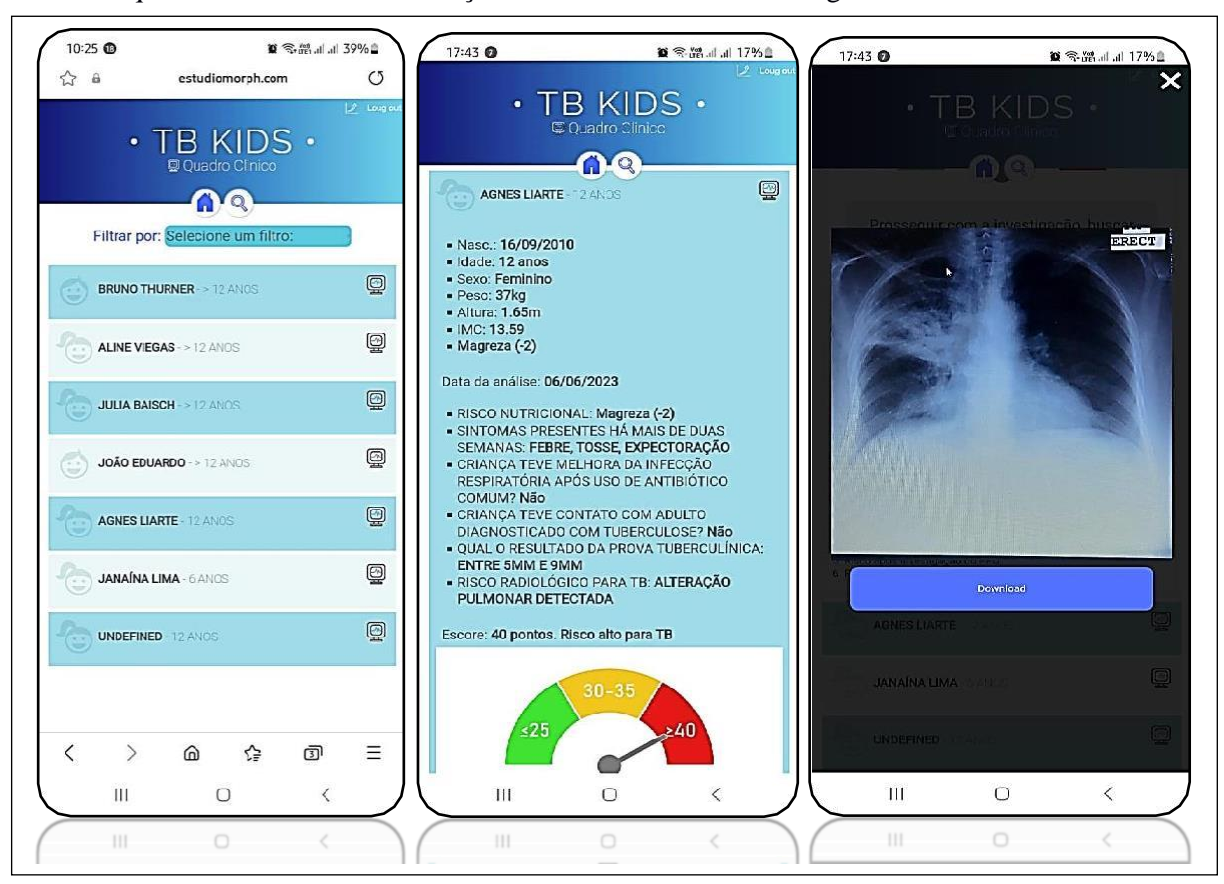

Figura 33-Tela do quadro Clínico de cada criança com armazenamento de imagens

Fonte: Imagem do App TB Kids, 2023.

Na figura 34 é possível ter como funcionalidade a opção de orientação complementar que diz respeito a orientação de possíveis condutas e tomadas de decisão do profissional. Parater acesso às informações educacionais, é necessário clicar no menu orientação complementarque abre outra tela dando o direcionamento conforme o resultado: **escore alto**: iniciar o tratamento, terá disponível ao profissional o esquema básico de tratamento em crianças de acordo com o seu peso e idade (< de 10 anos de idade) é composto por três fármacos na fase intensiva (RHZ), e dois na fase de manutenção (RH), com apresentações farmacológicas individualizadas (comprimidos e/ou suspensão); **escore baixo**- será orientado a outras opções de exames para investigação (lavado gástrico, PCR, lavado bronco-alveolar, BAAR, SWAB), cada exame terá vídeos orientando o profissional na sua execução. Assim como terá orientações para possíveis eventos adversos que ocorrem na criança durante o tratamento. Esta funcionalidade é outro diferencial no aplicativo, com conteúdo atualizado de acordo com os manuais do MS. Além disso, foi incluído algoritmos de diagnóstico ILTB compreendendo a importância de uma avaliação integral e efetiva para a tuberculose nessa faixa etária.

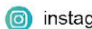

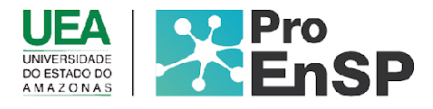

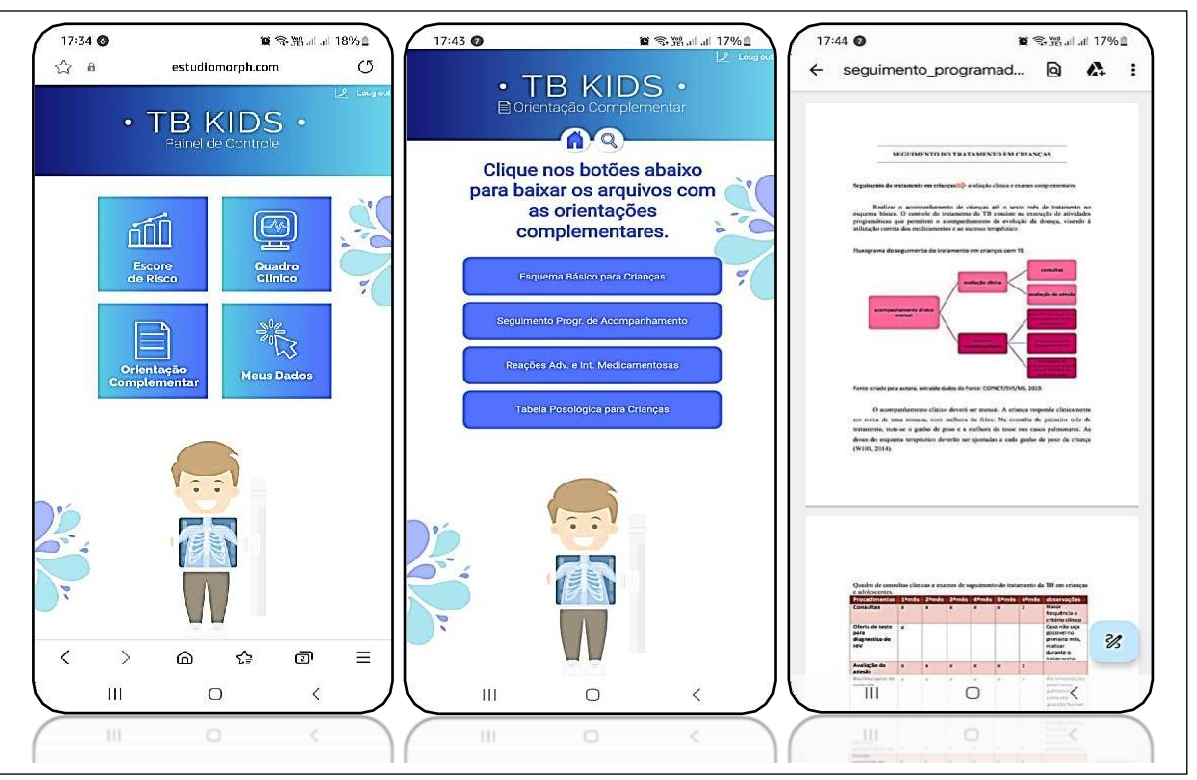

## Figura 34-Tela de orientação complementar

Fonte: Imagem do App TB Kids, 2023.

Após a elaboração da versão final das telas do TB Kids, foram realizados os testes de Validação das heurísticas de usabilidade por Kroni (2013), que avaliou as seguintes heurísticas:visibilidade do sistema; 2) correspondência entre o sistema e o mundo real; 3) controle e liberdade do usuário; 4) consistência e padronização; 5) reconhecimento em vez de memorização; 6) flexibilidade e eficiência de uso; 7) projeto estético e minimalista; 8) prevenção de erros; 9) ajudar os usuários a reconhecerem, diagnosticarem e se recuperarem deerros; 10) ajuda e documentação; 11) Pouca Interação homem/dispositivo; 12) Interação Físicae Ergonomia e 13) Legibilidade e Layout (KRONE, 2013).

**Quadro 8** - Resultado do teste de usabilidade referente a erros identificados, heurísticasvioladas, grau de severidade, descrição e correção do *TB Kids* 

| Erro/tela                                                          | Heurística violada/<br>Grau de severidade                                   | Descrição                                                    | Correção                                                                                                 |
|--------------------------------------------------------------------|-----------------------------------------------------------------------------|--------------------------------------------------------------|----------------------------------------------------------------------------------------------------|
| Erro ao gerar<br>valores de<br>resultados da Tela7<br>do Escore de | Correspondência<br>entre o sistema e o<br>mundo real/<br>Problema Cosmético | O aplicativo possuía<br>um errocosmético,<br>adicionava mais | Após a correção do bug o<br>aplicativo mostra agora<br>apenas a quantidade correta<br>de pílulas a serem |

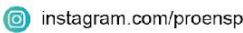

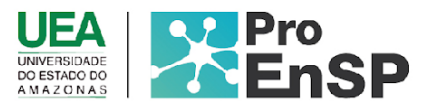

| risco e conduta aser<br>tomada.                                             |                                                                             | pílulas do que o<br>necessário para o<br>paciente.                                                                                                    | tomadas.                                                                                                    |
|-----------------------------------------------------------------------------|-----------------------------------------------------------------------------|----------------------------------------------------------------------------------------------------|----------------------------------------------------------------------------------------------------|
| Máscara de datade<br>nascimento ausente/<br>Tela decadastro                 | Prevenção de<br>erros/Problema<br>Pequeno.                                  | O aplicativo não<br>possuía máscaranos<br>campos de CPF<br>quando o usuário<br>inseria a<br>informação.                                                                                      | Adicionada máscara de data<br>de nascimento nos campos<br>de inserção destainformação,<br>máscara automática para<br>melhor visualização do valor<br>inserido.                          |
| Ausência de Botões<br>de avançare voltar<br>nas telas de escore<br>de risco | Prevenção de erros/<br>Problema pequeno                                     | Não possuía botões<br>inseridosem cada<br>etapa, somente nas<br>etapas finais.                                                                                                    | Adicionada<br>botões de avançar e voltar<br>sinalizados e centralizados<br>em cada tela do escore de<br>risco, tela de orientações.                                                     |
| Erro ao gerar<br>resultado na telade<br>cálculo de IMC                      | Correspondência<br>entre o sistema e o<br>mundo real/<br>Problema Cosmético | Não havia sido<br>inserido o cálculode<br>IMC com baseno<br>gráfico de percentil                                                                                                    | Ajustado conforme ocálculo<br>de percentil atualizado e<br>testado.                                                                                                    |
| Ausência de etapas<br>sinalizadasnas telas<br>de escore de risco.           | Correspondência<br>entre o sistema e o<br>mundo real/<br>Problema Cosmético | Não havia sido<br>inserido a<br>sinalização de<br>etapas a percorrerna<br>avaliação da tela de<br>escore de risco.                                                                           | Foram identificadas em cada<br>tela a sinalização dasetapas<br>por número e barra,no total<br>são 7 etapas a percorrer,<br>onde o usuário irá visualizar<br>as etapas emque já avançou. |
| Botões nas telas de<br>avaliação de PPD<br>marcados                         | Prevenção de erros/<br>Problema pequeno                                     | A tela de<br>avaliação de PPD<br>estavam pré<br>selecionados, ambas<br>ao ser<br>inserido na tela se<br>encontravam<br>preenchidos, tendo<br>que o<br>profissional<br>remover a<br>marcação. | Removido os campos pré<br>demarcados, ajustado os<br>campos em branco para<br>preenchimento do<br>profissional.                                                                         |

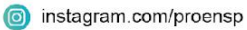

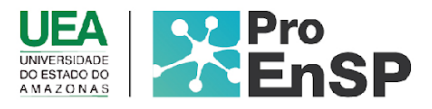

A avaliação foi realizada pela própria equipe de desenvolvimento e equipe de enfermeiros e coordenadores da secretaria de saúde. Os avaliadores receberam o *checklist* composto por 48 perguntas, a fim de inspecionar o sistema e identificar possíveis erros. Assim,cada erro foi registrado e informado o local onde o erro ocorreu e, também, foi utilizada a classificação por grau de severidade, que ainda, foi dividido em: 1) Problema Cosmético; 2) Problema Pequeno; 3) Problema Grande; 4) Problema Catastrófico (NIELSEN, 1994). Os testes foram realizados em celulares modelos smartphone samsung A52, moto G7, Xiaomi Redmi Note 8 Pro e Xiaomi Redmi 9, iPhone 11 e iPhone 14. Após a avaliação individual, os avaliadores se reuniram e identificaram os erros encontrados que foram listados

Programa de Pós-Graduação em Enfermagem em Saúde Pública (ProEnSP). Escola Superior de Ciências da Saúde - Prédio Administrativo, 1º andar | Av. Carvalho Leal, 1777, CEP: 69065-001 | Manaus - AM - Brasil +55 (92) 3878-4380 | proensp@uea.edu.br

proensp.uea.edu.br

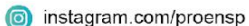